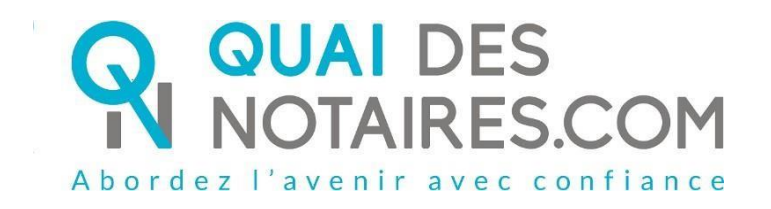

# Pas-à-pas pour le notaire : « Signature qualifiée eIDAS à distance avec agent certificateur »

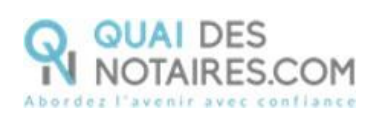

### Table des matières

| Pré re       | equis et mise en place                                    | 3  |
|--------------|-----------------------------------------------------------|----|
| (/.          |                                                           |    |
| $\bigcirc$   | Etape 1 : Lancez la vérification d'identité du signataire | 4  |
| $\bigotimes$ | Etape 2 : La signature du document SSP                    | 18 |

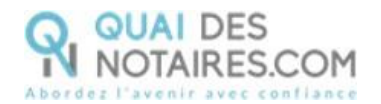

### Yré requis et mise en place

A savoir : Pour utiliser la signature qualifiée pour vos SSP à distance de Quai des Notaires, votre client doit disposer :

- D'un ordinateur Windows ou Mac fixe avec une webcam ou d'un ordinateur portable
   Windows ou Mac avec une caméra intégrée ;
- Du navigateur Chrome ;
- D'une connexion internet correcte ;
- D'une carte d'identité ou passeport en cours de validité ;
- D'un téléphone portable pour recevoir des SMS ;
- D'une adresse mail.

Votre client doit se munir d'une pièce d'identité correspondant aux formats suivants : <u>https://go.idnow.de/docusign/documents</u>

Vous pouvez retrouver les modèles de pièce d'identité de votre client depuis ce lien <u>https://www.consilium.europa.eu/prado/fr/search-by-document-country.html</u>

La signature de vos SSP qualifiée avec agent certificateur se déroule en 2 étapes :

- La vérification d'identité du signataire
- La signature

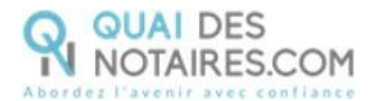

## Etape 1 : Lancez la vérification d'identité du signataire

Depuis votre espace Quai Des Notaires, un clic sur l'onglet « SIGNATURE & VERIFICATION D'IDENTITE PAR UN AGENT CERTIFICATEUR »

Puis un clic sur l'onglet « 1. PHASE PREALABLE VERIFICATION D'IDENTITE »

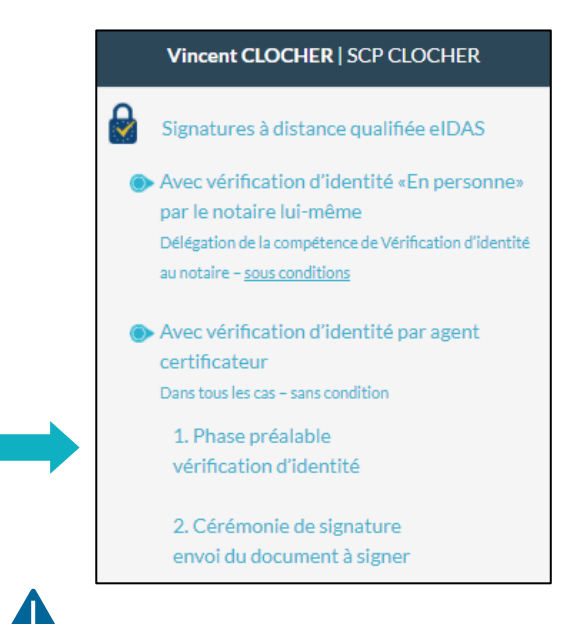

Une invitation par signataire est obligatoire.

Nous vous proposons deux méthodes pour compléter les informations du signataire :

**1ère méthode : remplissez les différents champs** nécessaires à la vérification d'identité ; **2ème méthode : importer la fiche client** depuis votre logiciel de réfaction des actes vers la plateforme Quai Des Notaires en cliquant sur le bouton « IMPORTER ».

Cette fonction est opérationnelle si vous avez installé le module INTEROP sur votre poste.

Vous pouvez indiquer également la référence du compte comptable à débiter, elle sera ensuite intégrée sur l'état de frais qui sera généré automatiquement à chaque génération d'enveloppe de signature.

Puis cliquez sur le bouton

uton

CONTINUER

Quai Des Notaires 22032024

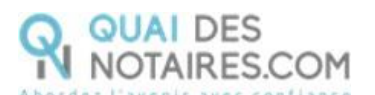

| Etape 1 - Identité du signataire                                                                                                    |                                                       |                                                                                                    |                                                                                                    |
|----------------------------------------------------------------------------------------------------|-------------------------------------------------------|----------------------------------------------------------------------------------------------------|----------------------------------------------------------------------------------------------------|
| Vous vous apprêtez à faire signer à dista<br>l'identification électronique et les servic<br>notariée à distance.<br>Par ce procédé, l'identité du futur signat | nce un docume<br>es de confiance<br>aire sera certifi | nt, au moyen d'un procédé de signature qualifiée cont<br>: pour les transactions électroniques) et au Décret nº2<br>ée par un agent certificateur et son compte d'identité                     | forme au règlement eIDAS (Règlement européen sur<br>2020-1422 du 20 novembre 2020 instaurant la procuration<br>é numérique sera créé.                                                    |
| Informations nécessaires à l'identificatio                                                                                                    | on:                                                   | Importer votre fiche client depuis vot                                                                                                    | tre logiciel de rédaction des actes                                                                                                    |
| REFERENCE DOSSIER *                                                                                                    |                                                       |                                                                                                    | REFERENCE COMPTABLE                                                                                                    |
|                                                                                                    |                                                       |                                                                                                    | Indiquer le n° de compte à débiter                                                                                                    |
| NOM +                                                                                                    |                                                       | PRENOM*                                                                                                    | DATE DE NAISSANCE *                                                                                                    |
|                                                                                                    |                                                       |                                                                                                    | jj-mm-aaaa                                                                                                    |
| PAYS *                                                                                                    |                                                       | LIEU DE NAISSANCE *                                                                                                    |                                                                                                    |
| France                                                                                                    | ~                                                     | Recherche par code postal ou par ville                                                                                                    | •                                                                                                    |
| ADRESSE E-MAIL *                                                                                                    |                                                       | N° DE TELEPHONE PORTABLE *                                                                                                    |                                                                                                    |
|                                                                                                    |                                                       | France (+33) 👻                                                                                                    |                                                                                                    |
| Les informations renseignées ci-dessus :<br><u>signataire</u> .<br>Veuillez informer le ou la signataire que,<br><u>téléphone portable</u> .                   | eront nécessai<br>lors de la certif                   | res lors de la certification d'identité : <u>une adresse e-m</u><br>fication de son identité, il ou elle devra <u>obligatoireme</u><br>si que le preuve de signature qualifiée constatant la v | nail et un numéro de téléphone portable unique pour chaque<br>nt utiliser la même adresse e-mail et le même numéro de<br>érification de son identité seront disponibles dans votre espac |

#### Envoi de la demande de vérification d'identité du signataire pour signature

La demande de vérification d'identité se génère automatiquement contenant les informations du signataire préalablement saisies.

Vérifiez le document puis cliquez sur le bouton

ENVOYER LE DOCUMENT AU CLIENT

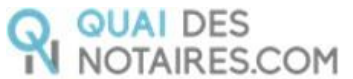

| Abordez l'         | avenir avec confiance                                       |   |   |   |  |
|--------------------|-------------------------------------------------------------|---|---|---|--|
| > Etape 1 - Identi | té du signataire                                            |   |   |   |  |
| ✓ Etape 2 - Attes  | tation de vérification d'identité                           |   |   |   |  |
| ENVOYER            | LE DOCUMENT AU CLIENT                                       |   |   |   |  |
| ≡ view             | 1 / 1   - 80% +   🖸 🚸                                       | Ŧ | ē | : |  |
|                    | ACCORD DE COMPARUTION A DISTANCE<br>VERIFICATION D'IDENTITE |   |   | Î |  |
|                    | (Conforme à l'article 20-1 du Décret du 26 novembre 1971)   |   |   |   |  |
|                    | Je soussigné(e),<br>M.(Mme) DUBOIS Paul,                    |   |   |   |  |

## Votre client reçoit une notification par mail intitulée « Signature d'un document juridique – Phase préalable »

La procédure est simplifiée : votre client n'a pas besoin de créer un compte sur la plateforme Quai des Notaires.

Toute la procédure est détaillée ainsi que les recommandations que votre client doit suivre pour réaliser avec succès la vérification de son identité, **en vidéo conférence par un agent certificateur** (via la plateforme d'identification de DocuSign : IDnow).

Elle se compose de 6 étapes à réaliser à la suite par votre client.

- 1 Réception de la notification par mail de Quai Des Notaires
- 2 Signer le document envoyé avec l'outil DocuSign
- 3 Réaliser l'entretien avec l'agent certificateur : service IDNOW
- 4 Créer son compte sur IDNOW avec son adresse e-mail + créer un mot de passe à retenir
- 5 Recevoir le Code par SMS de la part de DocuSign et le saisir
- 6 Cliquer sur le bouton SIGNER et attendre la fenêtre de Quai Des Notaires pour fermer l'application.

Lorsque la procédure a abouti, votre client reçoit un e-mail, contenant un lien, pour récupérer son attestation de certification d'identité.

Le client clique sur le bouton

Je confirme mon accord pour pour certifier mon identité

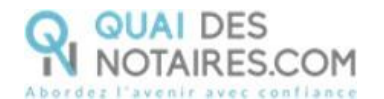

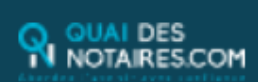

Cher(Chère) M.(Mme) BONNEFOI.

Vous êtes amené(e) à signer un document juridique, par le ministère de Maître TESTOUT Karla, notaire à PEROLS(1).

Cette procédure va se dérouler en 5 étapes (voir notre tutoriel) :

1. Signer avec l'outil Docusign le document reçu via Quai des Notaires (2) ;

 Réaliser votre entretien de certification d'identité avec l'agent certificateur (service IDNOW);
 Créer votre compte sur IDNOW avec votre adresse email et oréer un mot de pasce, conservez-le préoleusement car il vous sera demandé lors du rendez-vous de signature avec

concervez-le preciencement car il vous sera demande lors du rendez-vous de signature ave votre notaire ;

Recevoir le code envoyé par SMS par Docusign sur votre téléphone mobile et le saisir ;
 Cliquer sur le bouton SIGNER et attendre d'être redirigé sur Quai des Notaires pour fermer l'application.

#### Les horaires de la plateforme d'agents certificateurs (IDNOW) sont :

Langue française : du lundi au samedi de 08H00 à 21H00 (France métropolitaine) ;
 Langue anglaise et allemande : du lundi au samedi de 08H00 à 00H00 (France métropolitaine).

#### AVERTI88EMENT

- Veillez à utiliser un ordinateur avec caméra et microphone.

- Utiliser les navigateurs Google Chrome ou Mozilla Firefox.

 - Veuillez renseigner la même adresse email et le même numéro de téléphone portable que ceux fournis à votre notaire.

Le format du numéro de téléphone doit respecter cette forme : +33 6 XX XX XX (si le n° de téléphone portable est étranger, l'indicatif +33 est à modifier en fonction de l'indicatif du pays du fournisseur de téléphonie mobile).

- Placez-vous dans un endroit calme et três bien éclairé.

Munissez-vous de votre carte d'identité ou passeport en cours de validité.

- Veillez à ne pas être dérangé(e) lors du face-à-face avec l'agent certificateur.

Pour commencer la procédure, vous êtes invité(e) à cliquer sur le lien suivant :

#### Je commence la procédure de certification de mon identité

#### Pour toute demande de modification de vos ocordonnées ou dans le document à signer, nous vous invitons à vous rapprocher de votre notaire.

Veuillez agréer, Chère Madame, Cher Monsieur, l'expression de nos salutations dévouées,

L'équipe Quai des Notaires.

(1) Au moyen d'un procédé de signature qualifiée conforme au règlement européen eIDAS (Règlement européen sur l'identification électronique et les services de confiance pour les transactions électroniques) et au Décret n°2020-1422 du 20 novembre 2020 instaurant la procuration notariée à distance, par l'intermédiaire de Qual des Notaines et Docusign France via sa plateforme de certification d'identité par vidéo-conférence IDNow.

(2) Quai des Notaires est une plateforme de services et d'outils numériques notariaux, opérée par la société ESSENTIEL NOTAIRES, labeilisée par le Conseil Supérieur du Notariat.

#### Signature dans DocuSign

L'outil « DocuSign » s'ouvre dans une nouvelle fenêtre, un clic sur le bouton

CONTINUER

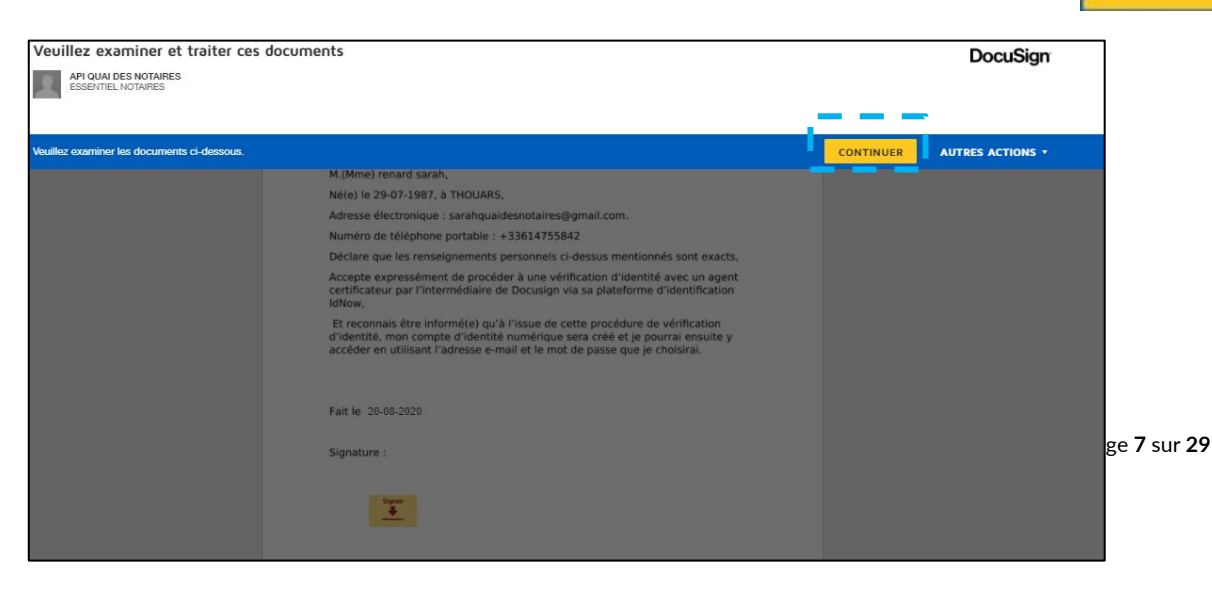

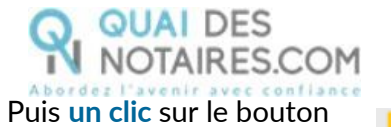

COMMENCER

| Veuillez examiner les documents ci-dessous. |                                                                                                    | CONTINUER | AUTRES ACTIONS + |
|---------------------------------------------|----------------------------------------------------------------------------------------------------|-----------|------------------|
|                                             | Q Q 🚣 🖶 🕲                                                                                                    |           |                  |
| COMMENCER DocuSign E                        | weispe ID: A7D0C581-C37C-4F5F-BCF0-BD59FEEB41DD                                                                                                    |           |                  |
|                                             | VERIFICATION D'IDENTITE - CONSENTEMENT DE COMPARUTION A<br>DISTANCE                                                                                                    |           |                  |
|                                             | (Décret d'exception n°2020/395 paru au Journal Officiel du 3 avril 2020)                                                                                                   |           |                  |
|                                             | Je soussigné(e),                                                                                                    |           |                  |
|                                             | M.(Mme) DUPONT Jean,                                                                                                    |           |                  |
|                                             | Né(e) le 07-07-1977, à 32000   AUCH,                                                                                                    |           |                  |
|                                             | Adresse électronique : ktbo3334+qualif@gmail.com.                                                                                                    |           |                  |
|                                             | Numéro de téléphone portable : 06 07 00 00 01                                                                                                    |           |                  |
|                                             | Déclare que les renseignements personnels ci-dessus mentionnés sont exacts,                                                                                                |           |                  |
|                                             | Accepte expressément de procéder à une vérification d'identité avec un agent<br>certificateur par l'intermédiaire de Docusign via sa plateforme d'identification<br>IdNow, |           |                  |

#### Pour signer la vérification d'identité, un clic sur le bouton

| Signer pour créer et ajou | ter votre signature.                                                          | CONTINUER | AUTRE |
|---------------------------|-------------------------------------------------------------------------------|-----------|-------|
|                           | Q Q ±- <b>⊟</b> ③                                                             |           |       |
| SIGNER                    | Signature :                                                                   |           |       |
|                           | Sécurisé par :<br>QUAI DES<br>NOTAIRES.COM<br>Abordez l'avenir avec confiance |           |       |

Signer

L'outil « DocuSign » va proposer plusieurs modèles de signature :

- Un modèle avec le nom et prénom déjà complétés,
- Une signature à l'aide de la souris via l'onglet « écrire »,
- Si la signature a déjà été générée lors d'une précédente signature avec l'outil

#### DocuSign, elle sera implémentée automatiquement.

| onfirmez votre nom, votre paraphe et votre signature.                                                                                                    |                                                                                                    |
|----------------------------------------------------------------------------------------------------|----------------------------------------------------------------------------------------------------|
| Obligatoire                                                                                                    |                                                                                                    |
| om complet*                                                                                                    | Paraphe*                                                                                                    |
| Sarah Renard                                                                                                    | SR                                                                                                    |
| PERCU<br>DocuSigned by:<br>Caraly Run ard CR                                                                                                    | Modifier le sty                                                                                                    |
| F6644BFB83E34A7                                                                                                    | Pour modifier le style                                                                                                    |
| n sélectionnant Choisir et signer, j'accepte que la signature et le paraphe cons<br>utes fins utiles lorsque moi (ou mon mandataire) les utiliserons sur des docum<br>u d'un paraphe manuscrit. | titueront la représentation électronique de ma signature et de mon paraphe à<br>lents, y compris des contrats à valeur exécutoire, à l'identique d'une signature |

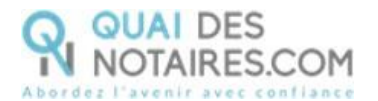

Après avoir sélectionné sa signature, le signataire clique sur le bouton

CHOISIR ET SIGNER

Puis **un clic** sur le bouton

CONTINUER

ACCEPTER

DocuSign propose de poursuivre le processus de vérification d'identité de votre client en le dirigeant vers l'outil IDnow.

Un clic sur le bouton

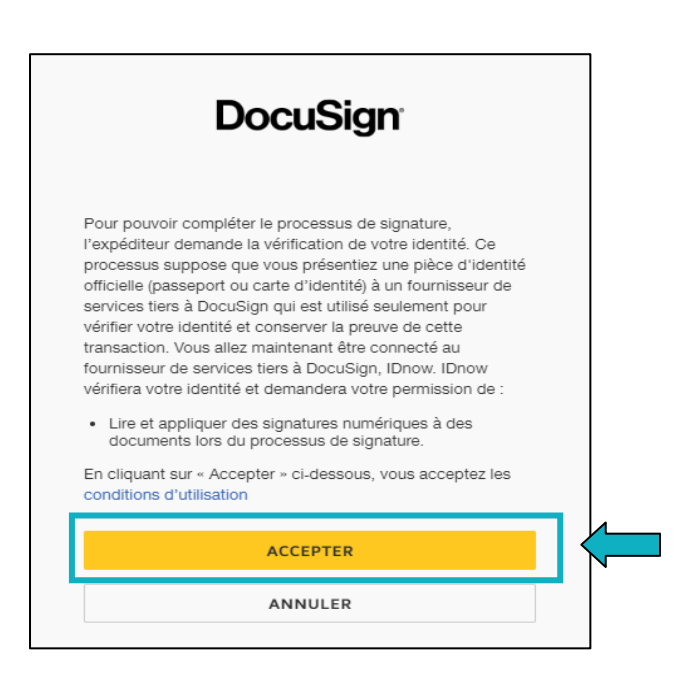

#### L'outil IDnow

Votre client est redirigé automatiquement **sur IDnow**, il lui est demandé de cocher la case « **J'ai mon téléphone portable avec moi et mon numéro de portable est correct** » puis de renseigner son numéro de portable et la date d'expiration de sa pièce d'identité.

Cette fenêtre n'apparait pas systématiquement instantanément, votre client doit rester connecté et attendre l'arrivée de cette fenêtre.

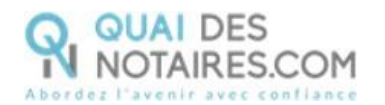

|                                                                                                    | 2. Signez les documents                                                                                                    | 3. Résultats                                                                                                    | ×        |
|----------------------------------------------------------------------------------------------------|----------------------------------------------------------------------------------------------------|----------------------------------------------------------------------------------------------------|----------|
|                                                                                                    | 000                                                                                                    | E DYDENTIFICATION PWR SHS VEHS Nº DYDENTIFICATION NQU-LTTQ                                                               | N.<br>12 |
| 1 Identificati                                                                                                    | ion                                                                                                    |                                                                                                    |          |
| uel appareil souhaitez-vous uti                                                                                                    | liser ?                                                                                                    |                                                                                                    |          |
|                                                                                                    |                                                                                                    | <b>—</b> .                                                                                                    |          |
| Smartphone et tabl                                                                                                    | lette                                                                                                    | Ordinateur et webcam                                                                                                    |          |
|                                                                                                    |                                                                                                    |                                                                                                    |          |
| Si vous disposez d'une webca<br>nstaller quoi que ce soit. Il si                                                                                                    | im et d'un navigateur modern<br>uffit de commencer et votre ic                                                                                                    | e, vous ne devez pas télécharger ou<br>dentification sera terminée en                                                    | 0        |
| quelques minutes.                                                                                                    |                                                                                                    |                                                                                                    |          |
| /os données :                                                                                                    |                                                                                                    |                                                                                                    |          |
| r d'identification                                                                                                    |                                                                                                    |                                                                                                    |          |
| IQU-LTTQU                                                                                                    |                                                                                                    |                                                                                                    |          |
|                                                                                                    |                                                                                                    |                                                                                                    |          |
| euillez confirmer que :                                                                                                    |                                                                                                    |                                                                                                    |          |
| /euillez confirmer que :<br>  l'ai mon téléphone portable avec r                                                                                                    | noi et mon numéro de portable est c                                                                                                    | orrect                                                                                                    | -        |
| Veuillez confirmer que :<br>) l'ai mon téléphone portable avec r<br>Votre numéro de portable                                                                                                    | noï et mon numêro de portable est o                                                                                                    | arrect                                                                                                    | _        |
| Veuillez confirmer que :<br>) 'ai mon téléphone portable avec r<br>Votre numéro de portable<br>Nous vous ferons parvenir votre code cide                                                                                                    | moi et mon numéro de portable est c<br>márcitor à ce numéro de portable par 545 la                                                                                                    | arrect.                                                                                                    |          |
| Veuillez confirmer que :<br>) l'ai mon téléphone portable avec r<br>Votre numéro de portable<br>Nous vous ferois parvenir sotre code d'ide<br>) l'ai ma pièce d'identité valide avec                                                                                                    | moi et mon numëro de portable est o<br>mărcation à ce numëro de portable par SMS (c<br>: moi                                                                                                    | arrect.<br>acs de l'identification.                                                                                      |          |
| Veuillez confirmer que :<br>) l'ai mon téléphone portable avec r<br>Votre numéro de portable<br>Nous vous ferons parvenir votre code d'ide<br>) l'ai ma pièce d'identité valide avec<br>Veuillez entrer la date d'expiration d                                                                                                    | moi et mon numèro de portable est o<br>mércation à ce numéro de portable par SMS (c<br>e moi<br>le votre pièce d'identité :                                                                                                    | arrect.<br>es de Fidentification.                                                                                        |          |
| Veuillez confirmer que :<br>) l'ai mon téléphone portable avec s<br>Vetre numéro de portable<br>Nous vous ferons parvenir votre code d'ide<br>) l'ai ma pièce d'identité valide avec<br>Veuillez entrer la date d'expinition d<br>jour <b>v</b>                                                                                                    | moi et mon numëro de portable est o<br>ntification à ce numëro de portable par SMS (c<br>moi<br>le votre pièce d'identité :<br>Sois                                                                                                    | arrect.                                                                                                    |          |
| Veuillez confirmer que :<br>yai mon téléphone portable avec i<br>votre numéro de partable<br>Kous vous ferons parsenir sotre code ciide<br>yai ma pièce dridentité valide avec<br>Veuillez entrer la date d'expination d<br>jour  Ma carte d'identité n'a pas de                                                                                                    | moi et mon numëro de portable est o<br>mification à ce runëro de portable par SMS (c<br>moi<br>le votre pièce d'identité :<br>Mois <b>v</b><br>e date de validité                                                                                                    | arrect.<br>ans de Pidestification.                                                                                       |          |
| Veuillez confirmer que :                                                                                                    | moi et mon numëro de portable est o<br>mification à ce runëro de portable par SMS (c<br>moi<br>le votre pièce d'identité :<br>Mois <b>v</b><br>e date de validité                                                                                                    | arrect.<br>an de l'identification.                                                                                       |          |
| Veuillez confirmer que :                                                                                                    | moi et mon numëro de portable est o<br>mtification à ce numëro de portable par SMS la<br>moi<br>le votre pièce d'identité :<br>Mois <b>v</b><br>e date de validité<br>Econne<br>nt, vous pouvez également utiliser votre <u>appli</u>                                                     | arrect.<br>ars de Fidentification.<br>Année <b>v</b><br><u>phartabore</u> goar vaus identifier                           |          |
| Neuillez confirmer que :                                                                                                    | moi et mon numéro de portable est o<br>entification à ce numéro de portable par SMS le<br>e moi<br>le votre pièce d'identité ;<br>Nois <b>v</b><br>e date de validité<br>tionne<br>nt, vous pouvez également utiliser votre <u>appli</u> -<br>de Etonou et 2ai fu la polítique de cos     | arrect<br>as de l'identification.<br>Année <b>v</b><br>anartabone gour vous identifier<br>indentialité                   |          |
| Veuillez confirmer que :<br>) l'ai mon téléphone portable avec i<br>Votre numéro de portable<br>Nous vous ferons parvenir votre code d'ide<br>) l'ai ma pièce d'identité valide avec<br>Veuillez entrer la date d'expinistion d<br>jour   Ma carte d'identité n'a pas de<br>Ma carte d'identité n'a pas de<br>) le dispose d'une webcam qui fonct<br>voos n'en êtes pas certain ? Alternativener<br>) l'accepte les <u>conditions générales</u>                                              | moi et mon numéro de portable est o<br>entification à ce numéro de portable par SMS le<br>e moi<br>e votre pièce d'identité ;<br>Mois <b>v</b><br>e date de validité<br>bonne<br>nt, vous pouvez également utiliser votre <u>appli</u><br>de IDnow et j'ai lu la <u>politique de cor</u>  | arrect<br>acs de l'identification.<br>Année <b>y</b><br><u>anastahone</u> pour vous identifier<br><u>ifidentia Dté</u> . |          |
| Veuillez confirmer que :<br>) 'ai mon téléphone portable avec i<br>Votre numéro de portable<br>Nous vous ferois parvenir votre code d'ide<br>) 'ai ma pièce d'identité valide avec<br>Veuillez entrer la date d'expisition d<br>jour   Ma carte d'identité n'a pas de<br>Ma carte d'identité n'a pas de<br>1 de dispose d'une webcam qui fonct<br>vous n'en êtes pas certain ? Alternativener<br>) 'accepte les <u>conditions générales</u>                                                  | moi et mon numéro de portable est o<br>entification à ce numéro de portable par SMS le<br>e moi<br>e votre pièce d'identité ;<br>Mois <b>v</b><br>e date de validité<br>bonne<br>nt, vous pouvez également atiliser votre <u>appli</u><br>de IDnow et j'ai lu la <u>politique de cor</u>  | arrect<br>acs de l'identification.<br>Année <b>y</b><br><u>anastahone</u> gour vous identifier<br><u>ifidentia Dté</u> . |          |
| Veuillez confirmer que :<br>yai mon téléphone portable avec i<br>votre numéro de portable<br>Nous vous ferois parvenir votre code d'ide<br>yai ma pièce d'identité valide avec<br>Veuillez entrer la date d'expiristion d<br>jour  Ma carte d'identité n'a pas de<br>i d'aispose d'une webcam qui fonct<br>vous n'en êtes pas certain ? Alternativener<br>j'accepte les <u>conditions générales</u>                                                                                          | moi et mon numéro de portable est o<br>entification à ce numéro de portable par SMS le<br>e moi<br>e votre pièce d'identité :<br>Nois <b>v</b><br>e date de validité<br>tionne<br>nt, vost porvez égstement atiliser votre <u>appli</u><br>de IDnow et j'ai lu la <u>politique de con</u> | arrect<br>brs de Hidenbinstien.<br>Année <b>y</b><br><u>phartabore</u> pour vous identifier<br>afidentialité.            |          |
| Veuillez confirmer que :<br>Votre numéro de portable que r<br>Votre numéro de portable<br>Nous vous ferons parvenir votre code d'de<br>Vain as pièce d'identité valide avec<br>Veuillez exterre la date d'expinistion d<br>Jour   Ma carte d'identité n'a pas de<br>Ma carte d'identité n'a pas de<br>Ma carte d'identité n'a pas de<br>despose d'une webcam qui fonct<br>Vous n'en êtes pas certain ? Alternativener<br>Praccepte les <u>conditions générales</u><br>Lancez Videntification | moi et mon numèro de portable est o<br>minicition à ce numéro de portable par SMS la<br>moi<br>le votre pièce d'identité ;<br>Mois v<br>e date de validité<br>tionne<br>nt, vous pouvez également utiliser votre <u>appli</u><br>de IDnow et j'ai lu la <u>politique de cor</u>           | arrect<br>ars de Fidentification.<br>Année <b>v</b><br><u>anartahone</u> goar vaus identifier<br>ifidentialité           |          |

Le format du numéro de téléphone de votre client doit respecter cette forme : +33 6 XX XX XX (si le n° de téléphone portable est étranger, l'indicatif +33 est à modifier en fonction de l'indicatif du pays du fournisseur de téléphonie mobile).

Votre client doit également cocher les cases « Je dispose d'une webcam qui fonctionne » ET « J'accepte les conditions générales de IDnow et j'ai lu la politique de confidentialité »

Lancez l'identification

Une fois ces informations renseignées, votre client clique sur le bouton Lanc Le navigateur peut demander l'autorisation d'activer la caméra et le microphone. Un clic sur le bouton « Autoriser ».

Puis des tests successifs de vitesse de connexion sont réalisés.

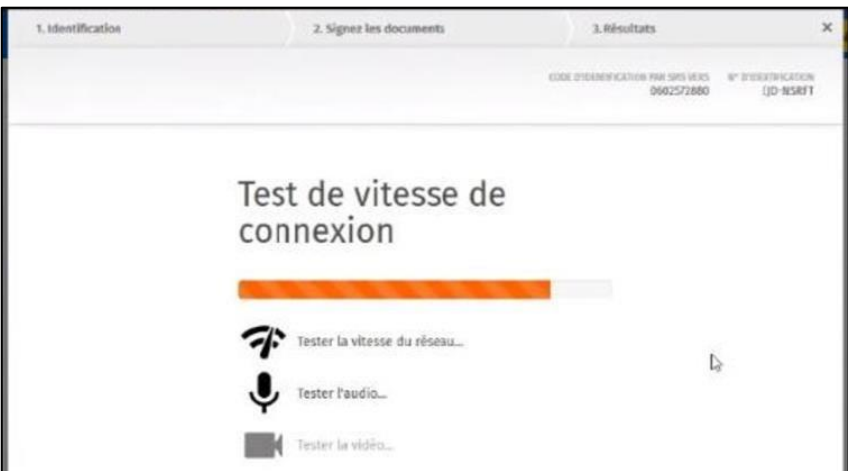

Page **10** sur **29** 

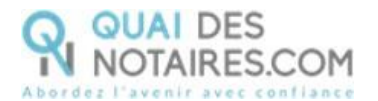

Une fois les tests réalisés, un clic sur le bouton

| 1. artheret. Brazilien                                                 | 2. Signez les documents                             | 3. tésoltats                         | ×                              |
|------------------------------------------------------------------------|-----------------------------------------------------|--------------------------------------|--------------------------------|
|                                                                        |                                                     | CONCEPTION OF CONCERNMENTS OF STREET | er stesstestestes<br>UZD-QLDHX |
| 1 authentifi                                                           | cation                                              |                                      |                                |
| Vos données :                                                          |                                                     |                                      |                                |
| N* d'Identification<br>UZD-QLDRX                                       |                                                     |                                      |                                |
| Veuillez confirmer que :                                               |                                                     |                                      |                                |
| 2 jui mon téléphone portable                                           |                                                     |                                      |                                |
| Le sumine de auctoire a channit<br>27 Tal acceis à mon e-mail et mon a | dresse e-mail est correcte                          |                                      |                                |
|                                                                        |                                                     |                                      |                                |
| Votre e-mail                                                           |                                                     |                                      |                                |
| c.ravier@ftfucial.ret                                                  |                                                     |                                      | ~                              |
| Notes presenting were enveryer by code of th                           | entification par e-stall pendant le processos d'in- | ent/bradmen.                         |                                |
| C /accepte les conditions.général                                      | es de tinow et j'ai lu la <u>politique de con</u>   | ficientialité.                       |                                |
|                                                                        |                                                     |                                      |                                |
|                                                                        | !                                                   |                                      |                                |
| Commencer Pauthentific                                                 | ation                                               |                                      |                                |
|                                                                        | 3                                                   |                                      |                                |
|                                                                        |                                                     |                                      |                                |

Le processus d'identification va commencer, en présence d'un agent certificateur visible en visio.

L'opération de vérification d'identité est réalisée en face à face et dure environ 15 minutes.

#### Votre client devra suivre les instructions de l'agent certificateur.

Si **au bout de 15 à 20 minutes, aucun agent n'est apparu**, cela signifie que tous les agents sont occupés, nous invitons votre client à sortir de la procédure de vérification d'identité en fermant toutes les fenêtres, et à renouveler l'opération ultérieurement en cliquant de nouveau sur le lien reçu par l'e-mail comme indiqué plus haut page 6.

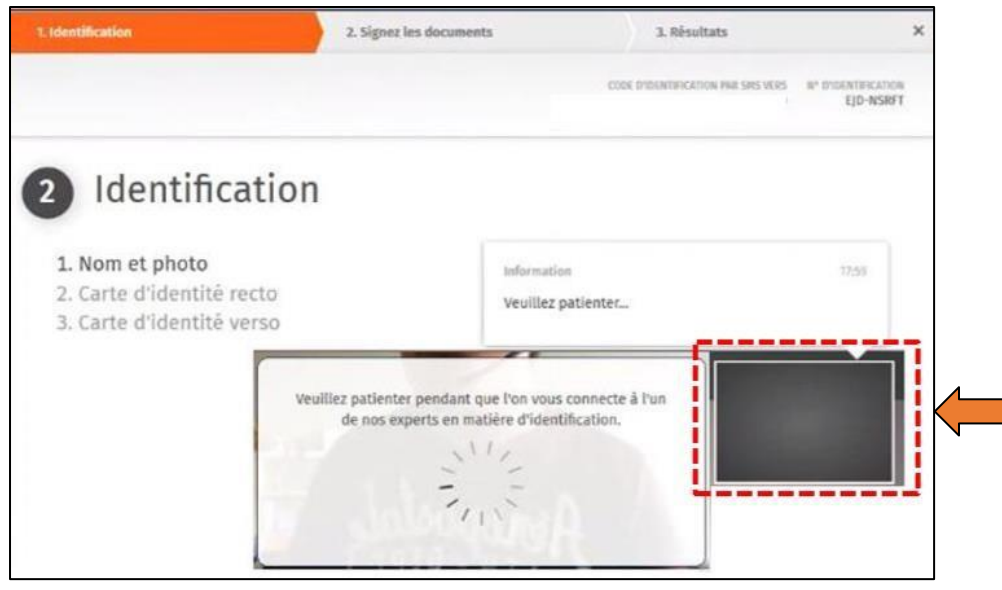

Quai Des Notaires 22032024

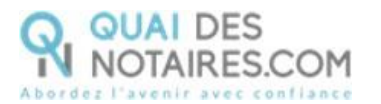

A l'issue de la vérification d'identité de votre client, une fenêtre de création de compte IDnow sera proposée pour vérifier son adresse mail ainsi que son numéro de téléphone.

| Compte IDnow                               | Assurez-vous que votre adresse e-mail et votre<br>numéro de téléphone mobile sont corrects.<br>Adresse e-mail |
|--------------------------------------------|----------------------------------------------------------------------------------------------------|
| Votre identification<br>est terminée. Vous | m.dupond@gmail.com                                                                                            |
| créer votre compte.                        | Veuillez vérifier que le numéro ci-dessous est correct et que<br>vous pouvez recevoir des SMS sur ce numéro.  |
| Annuler                                    | +33602572880                                                                                                  |
|                                            |                                                                                                    |

Le format de son numéro de téléphone doit respecter cette forme : +33 6 XX XX XX XX (si le n° de téléphone portable est étranger, l'indicatif +33 est à modifier en fonction de l'indicatif du pays du fournisseur de téléphonie mobile)

**Ce compte (IDnow) est important**. Votre client devra de nouveau saisir **ce mot de passe** pour **s'identifier et signer le** document SSP que vous allez lui envoyer lors de la phase 2.

Un clic sur le bouton

| Mot de passe                           | Au moins 8 caractères<br>Au moins 1 chiffre<br>Au moins un caractère en majuscule |
|----------------------------------------|-----------------------------------------------------------------------------------|
| Votre mot de passe<br>doit remplir les | Au moins un caractère en minuscule<br>Veuillez saidr votre mot de passe           |
| sécurité suivantes                     |                                                                                   |
| Annuter                                | Veuillet confirmer votre mot de passe                                             |
|                                        |                                                                                   |

Votre client va créer son mot de passe puis cliquer sur le bouton

Continuez

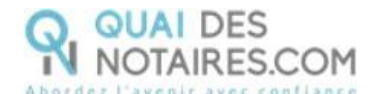

#### De nouveau, un clic sur le bouton

Continuer

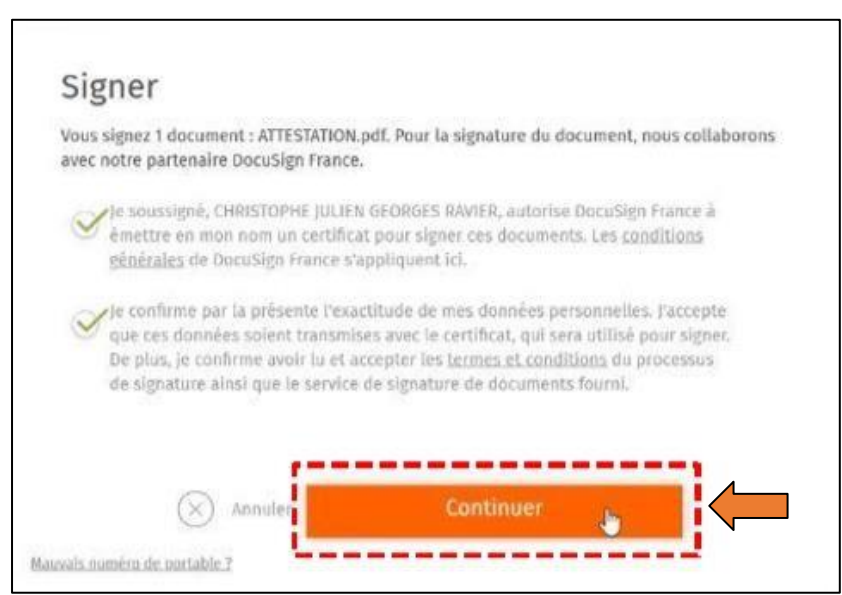

**Un SMS** va être envoyé automatiquement à votre client pour confirmer la création de son compte **ET signer** le document de vérification d'identité.

Signer le document

Votre client saisira le code reçu puis cliquera sur le bouton

| Signer                                                                                                    |                                                     |
|----------------------------------------------------------------------------------------------------|-----------------------------------------------------|
| Vous devez maistenant saisir le code o<br>numéro +33i                                                           | d'identification. Ce code a été reçu par SMS sur le |
| Code d'Identification non reçu 7 Nous                                                                           | pouvois vous le renvover.                           |
| 9PYEKY                                                                                                    |                                                     |
| in a second second second second second second second second second second second second second second second s |                                                     |
|                                                                                                    |                                                     |
|                                                                                                    |                                                     |
|                                                                                                    |                                                     |
|                                                                                                    |                                                     |
| (V) tanita                                                                                                    | Simor le document                                   |
| O samuel                                                                                                    |                                                     |
| Bauvais numiro de ourtable 2                                                                                    |                                                     |

Une fenêtre en attente de confirmation s'ouvre.

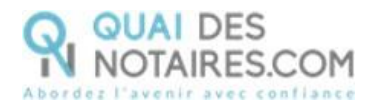

| 2. Signer his discusses.                                                                                                    | 3 Modula                                                                                                    | *                         |
|----------------------------------------------------------------------------------------------------|----------------------------------------------------------------------------------------------------|---------------------------|
|                                                                                                    | THE TRACE AND A WE ARE ADDRESS OF THE TRACE OF THE TRACE OF THE THE TRACE OF THE TRACE OF THE TRACE OF THE TRACE OF THE TRACE OF THE TRACE OF THE TRACE OF THE TRACE OF THE TRACE OF THE TRACE OF THE TRACE OF THE TRACE OF THE TRACE OF THE TRACE OF THE TRACE OF THE TRACE OF THE TRACE OF THE TRACE OF THE TRACE OF THE TRACE OF THE TRACE OF THE T | 8-21040082708<br>(3-85877 |
| En attente de con<br>tion                                                                                                    | firma-                                                                                                    |                           |
| Note service rol actuationeest utilisé par un<br>exceptionet de clants, Si vous herrer cette<br>aviserans per courier électroxime une fais<br>conformé votre identifiant et que rous peurs<br>document(s) agrid(s). | nombre<br>finsitive, nows vout<br>gat exas autons<br>or accellar au(s)                                                                                                    |                           |
|                                                                                                    |                                                                                                    |                           |
|                                                                                                    |                                                                                                    |                           |

Lorsque l'opération est terminée, ce message s'affiche à l'écran, il précise 2 points essentiels pour la réussite de la procédure d'identification d'identité.

| SIGNATURE D'UN DOCUMENT                                                                                                    |
|----------------------------------------------------------------------------------------------------|
| VOUS VENEZ DE RÉALISER LA PROCÉDURE DE VÉRIFICATION D'IDENTITÉ.<br>Votre notaire sera notifié par email lorsque le document signé sera disponible.<br>Toutefois lors de la phase d'identification, vous pouvez avoir interrompu la procédure :<br>1) Vous n'avez pas procédé à la confirmation de votre compte par SMS<br>2) Vous n'avez pas cliqué sur le bouton « SIGNER »<br>Alors nous vous conseillons de recommencer la procédure en cliquant sur le lien de l'email que vous avez reçu de Quai des Notaires. |

Les opérations de certification d'identité de votre client sont terminées :

- Son compte IDnow est créé ;
- Son identité numérique est vérifiée ;
- L'attestation de vérification d'identité est signée accompagnée du certificat de signature.

À savoir : l'identité numérique de votre client est vérifiée pour une période de 2 ans. Pour une prochaine signature, cette étape ne sera pas nécessaire. Lors de la signature du document, votre client pourra réutiliser son compte IDnow pour s'authentifier.

Votre client reçoit un e-mail contenant un lien pour récupérer son attestation de vérification d'identité.

Récupération du document concernant la vérification d'identité et de la preuve de signature dans votre espace Quai Des Notaire

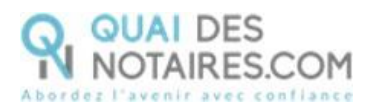

Г

SIGNATURES

Pour retrouver ces documents depuis votre espace, cliquez sur le bouton

puis sur le bouton

Lorsque la case « **Mes dossiers** » est cochée : vous pouvez visualiser et rechercher vos envois de signature « **Actif** » ou « **Archivés** ».

Lorsque la case « **Tous** » est cochée : vous pouvez visualiser et rechercher tous les envois de signature de l'étude « **Actif** » ou « **Archivés** ».

| VENTES FORMALITÉS IM  | IMOBILIÈRES FORMALITÉS C | COMMERCIALES ERP    | SUCCESSIONS           | SIGNATURES  | ESPACE DE PARTAGE     | COLLABORATEURS                                          |
|-----------------------|--------------------------|---------------------|-----------------------|-------------|-----------------------|---------------------------------------------------------|
| SIGNATURES AVANCÉ     | SIGNATURES               | GQUALIFIEE À DISTAN | ICE eIDAS             | VISIO SIGNA | ATURES SSP            | Prévisionnel de facturation des<br>ignatures de l'étude |
| ● Mes dossiers ○ Tous | Actifs Archivés          | )                   |                       |             |                       |                                                         |
| AFFICHER 10 V ÉLÉI    | MENTS                    |                     |                       |             | RECH                  | IERCHER :                                               |
| Nom du signataire     | Adresse mail 🔶           | N° de téléphone     | Dernier envelopmenter | ile 🗢 Der   | niere signature 🔶 Act | ions                                                    |
| MARAUT David Alain    | david.maraut@viacesi.fr  | +33 06 70 29 91 03  | 21-02-2024            | 10:36       |                       |                                                         |
| RESSY Amandine        | testqdn+ressy@gmail.com  | +33 06 25 25 59 30  | 25-09-2023            | 09:37 25-   | 09-2023 11:27         |                                                         |

Vous pouvez télécharger un prévisionnel de toutes les signatures de l'étude (de tous les comptes Quai Des Notaires) sur une période souhaitée en cliquant sur le bouton « **Prévisionnel des signatures de l'étude** ». Vous pouvez le transmettre auprès de votre service comptabilité, l'adresse e-mail sera indiquée par défaut si elle a été saisie préalablement dans la rubrique « Informations de l'office notariale » du compte notaire ou à un autre destinataire de votre choix en indiquant son adresse mail.

| ENVOYER LE PREV          | <b>/ISIONNEL DE FAC</b>   | TURATIO        | N DES SIGNATURES D             | E L'ETUDE                      | ×      |
|--------------------------|---------------------------|----------------|--------------------------------|--------------------------------|--------|
| L'ensemble des données d | e l'étude seront exportée | s et disponibl | les dans un fichier envoyé par | r email à l'adresse concernée. |        |
| PERIODE DU               | 01-03-2023                | AU             | 21-03-2023                     | RECHERCHER                     |        |
| Transmettre le f         | fichier par mail COM      | pta@notaire    | s.fr                           |                                |        |
| Signatures_2023_03_21_1  | .02450.csv 🛓 💈            | ž              |                                |                                | FERMER |

| Abordez l'avenir a    | vec confiance           |                         |                  |                    |                                                       |
|-----------------------|-------------------------|-------------------------|------------------|--------------------|-------------------------------------------------------|
| Vous pouvez réac      | tiver une signatur      | e archivée en clic      | quant sur le bo  | uton               |                                                       |
| SIGNATURES AVANCÉ     | ES SSP SIGNATURES       | QUALIFIEE À DISTANCE el | IDAS VISIO S     | IGNATURES SSP      | Prévisionnel de facturation des signatures de l'étude |
| • Mes dossiers O Tous | Actifs Archivés         | )                       |                  |                    |                                                       |
| AFFICHER 10 V ÉLÉN    | IENTS                   |                         |                  |                    | RECHERCHER : ressy                                    |
| Nom du signataire 🗘   | Adresse mail 💠          | N° de téléphone         | Dernier envoi le | Derniere signature | Actions                                               |
| RESSY Amandine        | testqdn+ressy@gmail.com | +33 06 25 25 59 30      | 25-09-2023 09:37 | 25-09-2023 11:27   |                                                       |

En cliquant sur le bouton correspondant à la comparution à distance réalisée.

Vous pouvez visualiser dans l'accordéon Document(s) :

- Si votre client a signé ou n'a pas encore signé ou a refusé de signer,
- Visualiser le statut de l'e-mail « Non délivré » « Délivré » et « Ouvert »,
- Si votre client n'a pas reçu l'email « Non délivré » ou ne retrouve pas l'email, vous pouvez à lui renvoyer de nouveau le lien pour signer le document en cliquant sur le bouton

COPIER LE LIEN

puis depuis votre messagerie professionnelle vous pouvez coller ce lien et l'envoyer à votre client.

#### Si le signataire refuse de signer

Vous êtes alerté par une notification de la part de Quai Des Notaires que votre signataire a refusé de signer, l'enveloppe de signature est invalidée.

Puis le refus est indiqué dans l'enveloppe de signature depuis votre tableau de bord.

| <ul> <li>Document(s)</li> </ul>                                  |                            |                                 |                  |          |          |                  |                    |                                                                                                    |
|------------------------------------------------------------------|----------------------------|---------------------------------|------------------|----------|----------|------------------|--------------------|----------------------------------------------------------------------------------------------------|
| Références<br>dossier 🔶                                          | Références<br>comptables 🗘 | Nom du<br>document 🔶            | Envoyé le        | Email 🗢  | Signé    | Signé le ≑       | Téléphone          | Actions                                                                                                    |
| phase 2 Aldo<br>BONNEFOI                                         | 20231                      | AttestConsent_<br>Phase2.pdf    | 24-02-2023 16:15 | 7 Envoyé | En cours |                  | +33 06 07 64 65 89 | COPIER LE LIEN                                                                                                    |
| PHASE 1 Aldo<br>BONNE FOI                                        | 20231                      | Accord_CAD_Ph<br>ase1-signe.pdf | 24-02-2023 16:0  | Envoyé   | Signé    | 24-02-2023 16:15 | +33 06 07 64 65 89 | ENVOYER                                                                                                    |
| COMPARUTIO<br>N À DISTANCE<br>ET SIGNATURE<br>QUALIFIÉE<br>EIDAS |                            | Accord_CAD_Ph<br>ase1.pdf       | 06-02-2023 10:0  | Envoyé   | Refusé   |                  | +33 06 07 64 65 89 | Ce signataire a refusé de signer le<br>document.<br>La procédure de signature ne peut plus<br>aboutir.<br>Nous vous invitons à envoyer à nouveau |

Le document de vérification d'identité signé est rangé dans l'accordéon « **Document(s)** », la preuve de signature dans l'accordéon « **Preuve de signature** » et l'état de frais dans l'accordéon « **Etat de frais** » **Le document de la vérification d'identité signé** 

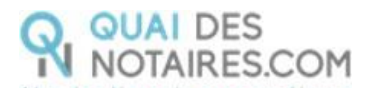

| <ul> <li>Document(s)</li> </ul> |                                        |                                 |                  |         |          |                  |                    |                |
|---------------------------------|----------------------------------------|---------------------------------|------------------|---------|----------|------------------|--------------------|----------------|
| Références<br>dossier 🔶         | Références<br>comptables $\Rightarrow$ | Nom du<br>document 🔶            | Envoyé le 🐙      | Email 💠 | Signé 🗘  | Signé le 🛛 🌩     | Téléphone          | Actions        |
| phase 2 Aldo<br>BONNEFOI        | 20231                                  | AttestConsent_<br>Phase2.pdf    | 24-02-2023 16:19 | Envoyé  | En cours |                  | +33 06 07 64 65 89 | COPIER LE LIEN |
| PHASE 1 Aldo<br>BONNE FOI       | 20231                                  | Accord_CAD_Ph<br>ase1-signe.pdf | 24-02-2023 16:06 | Envoyé  | Signé    | 24-02-2023 16:15 | +33 06 07 64 65 89 | ENVOYER        |

#### La preuve de signature

| <b>&gt;</b> D | ocument(s)             |                       |                              |
|---------------|------------------------|-----------------------|------------------------------|
| ✓ P           | reuve de signature     |                       |                              |
|               | Références dossier     | Références comptables | Nom du document              |
|               | PHASE 1 Aldo BONNE FOI | 20231                 | Accord_CAD_Phase1-preuve.pdf |

#### L'état de frais

| > Document(s)              |  |  |  |
|----------------------------|--|--|--|
| > Preuve de signature      |  |  |  |
| ✓ Etat de frais            |  |  |  |
| Etat de frais              |  |  |  |
| Nom de fichier             |  |  |  |
| ETAT_DE_FRAIS_24022023.pdf |  |  |  |

Pour télécharger le document, cliquez sur le bouton

TÉLÉCHARGER

Pour EXPORTER le document signé et le certificat de signature automatiquement dans votre logiciel

EXPORTER

de rédaction des actes, cliquez sur le bouton

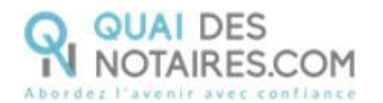

### Etape 2 : La signature du document SSP

Dans le cadre de la signature SSP qualifiée, il n'est pas nécessaire d'être en visioconférence avec votre client lors de la signature, vous n'avez donc pas besoin d'être connecté avec l'outil LifeSize.

Depuis la plateforme Quai des Notaires, le notaire ou le collaborateur va **envoyer le document SSP pour** signature, qui aura été préalablement rédigé dans votre logiciel métier de rédaction d'actes, à chaque signataire.

Vos clients signeront le document au moment où ils le souhaiteront.

Chaque partie signe le document SSP avec l'outil DocuSign et son identité numérique qualifiée.

Lorsque le signataire a finalisé cette étape, **vous serez averti par une notification** que votre client aura signé et vous **recevez instantanément le document signé et la preuve de signature qualifiée** dans votre plateforme Quai des Notaires.

#### Envoi du document pour signature

Depuis votre espace Quai Des Notaires, cliquez sur l'onglet « 2. CEREMONIE DE SIGNATURE envoi du document à signer ».

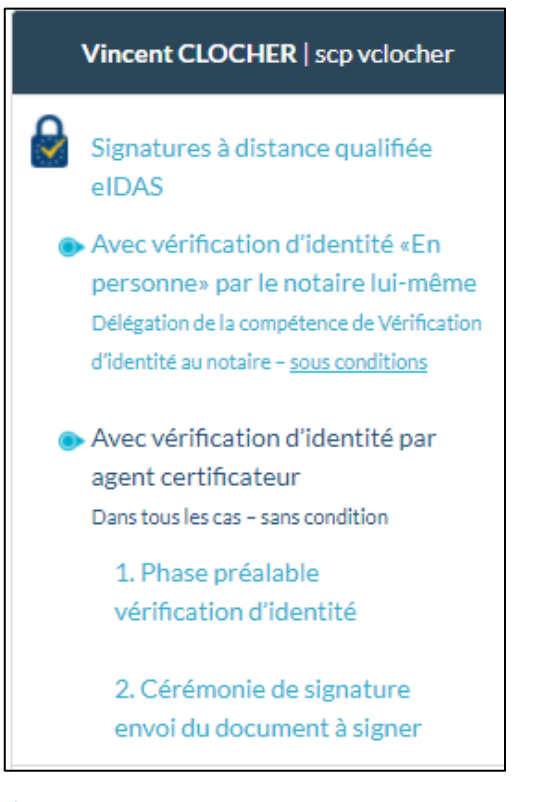

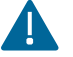

Un envoi par signataire est obligatoire.

Quai Des Notaires 22032024

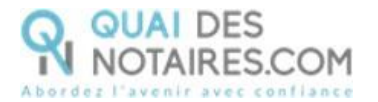

#### La fenêtre suivante apparait automatiquement, et sélectionnez la case Document SSP

| SIGNATURE QUALIFIÉE EID                | AS - PHASE 2 - ENVOI DU DOCUMENT                                            |
|----------------------------------------|-----------------------------------------------------------------------------|
| Veuillez sélectionner le type de docum | ent qui va être signé dans le cadre de la procédure de signature qualifiée. |
|                                        | DOCUMENT SSP                                                                |
|                                        | 悠                                                                           |
|                                        | PROCURATION AUTHENTIQUE                                                     |
|                                        | PAR COMPARUTION À DISTANCE                                                  |
|                                        | (DÉCRET N°2020-1422 DU 20 NOVEMBRE 2020)                                    |

La fenêtre suivante apparait. Le choix **Document SSP** est bien sélectionné, vous pouvez changer et sélectionner **Procuration Authentique par comparution à distance.** 

Complétez le nom du dossier et vous pouvez indiquer la référence du compte comptable à débiter, cette information sera ensuite intégrée dans l'état de frais.

| GIGNATURE QUALI                  | FIÉE EIDAS - PHASE 2 - ENVOI DU DO    | DCUMENT             |
|----------------------------------|---------------------------------------|---------------------|
| DOCUMENT SSP                     | PROCURATION AUTHENTIQUE PAR COM       | PARUTION À DISTANCE |
| ✓ Etape 1 - Signataire           |                                       |                     |
| REFERENCE DOSSIER *              |                                       | REFERENCE COMPTABLE |
| NOM<br>Aucun signataire sélectio | nné : veuillez cliquer sur RECHERCHER | RECHERCHER          |

Rechercher le nom de votre signataire puis cliquez sur le bouton

Vous pouvez rechercher les phases 1 réalisées depuis tous les comptes notaire de l'étude avec le même CRPCEN.

Une phase 1 l'identité numérique du signataire est valable 2 ans.

Dans la fenêtre est indiquée le nom, prénom, adresse e-mail ainsi que la date d'expiration de l'identification numérique.

AJOUTER

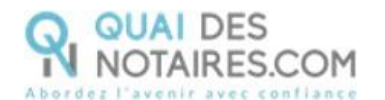

| Αјοι    | ıter un signataire                   |                             | ×                             |
|---------|--------------------------------------|-----------------------------|-------------------------------|
| RECHE   | RCHER UN SIGNATAIRE                  |                             |                               |
| bon     | ne                                   |                             |                               |
| Résult  | ats de la recherche                  |                             |                               |
|         | Prénom et Nom                        | Adresse e-mail              | Expiration identité numérique |
| ۲       | Polo Aldo BONNEFOI                   | ktbo3334+bonnefoi@gmail.com | 18/01/2024                    |
| Afficha | ge de l'élément 1 à 1 sur 1 éléments |                             | Précédent 1 Suivant           |
|         |                                      |                             |                               |
|         |                                      |                             | AJOUTER                       |

Puis un clic sur le bouton

CONTINUER

| Etape 1 - Signataire                                    |                     |
|---------------------------------------------------------|---------------------|
| REFERENCE DOSSIER *                                     | REFERENCE COMPTABLE |
| DONATION BONNEFOI                                       | 20230203            |
| NOM<br>Polo Aldo BONNEFOI (ktbo3334+bonnefoi@gmail.com) | RECHERCHER          |
|                                                         | CONTINUER           |

Le signataire, dont l'identité numérique est expirée, est affiché **en rouge**, et vous ne pourrez pas le sélectionner.

| Ajou                      | ter un signataire        |                                  | ×                             |  |  |
|---------------------------|--------------------------|----------------------------------|-------------------------------|--|--|
| RECHE                     | RECHERCHER UN SIGNATAIRE |                                  |                               |  |  |
| cord                      | ier                      |                                  |                               |  |  |
| Résultats de la recherche |                          |                                  |                               |  |  |
|                           | Prénom et Nom            | Adresse e-mail                   | Expiration identité numérique |  |  |
| 0                         | Corinne CORDIER          | testqdn+cordiercorinne@gmail.com | 12/02/2022                    |  |  |

Le signataire, dont l'identité numérique va expirer dans 1 mois, est affiché **en jaune**, et vous pourrez le sélectionner.

| Ajo   | uter un signataire        |                                  | ×                             |  |  |
|-------|---------------------------|----------------------------------|-------------------------------|--|--|
| RECH  | ERCHER UN SIGNATAIRE      |                                  |                               |  |  |
| de    | champs                    |                                  |                               |  |  |
| Résul | Résultats de la recherche |                                  |                               |  |  |
|       | Prénom et Nom             | Adresse e-mail                   | Expiration identité numérique |  |  |
| ۲     | Jean-Baptiste DE CHAMPS   | testqdn+jbdechamps2021@gmail.com | 15/04/2022                    |  |  |

Déposez-le(s) document(s) au format .PDF à signer correspondant au signataire concerné, OU Quai Des Notaires 22032024

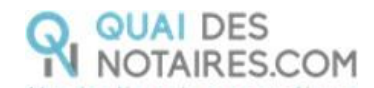

IMPORTEZ le document à signer directement depuis votre logiciel de rédaction des actes en

| cliquant sur le bouton                                               |                                                                                                    |
|----------------------------------------------------------------------|----------------------------------------------------------------------------------------------------|
| puis cliquez sur le bouton                                           | CONTINUER                                                                                           |
| SIGNATURE QUALIFIÉE EIDAS - P                                        | HASE 2 - ENVOI DU DOCUMENT                                                                          |
| DOCUMENT SSP PROCURATIO                                              | N AUTHENTIQUE PAR COMPARUTION À DISTANCE                                                            |
| Etape 1 - Signataire                                                 |                                                                                                    |
| Etape 2 - Document(s) à signer                                       |                                                                                                    |
| Vous pouvez dépose                                                   | rici tous les documents à signer par le signataire ou l'attestation de recueil de consentement.     |
|                                                                      | *Seuls les fichiers au format PDF sont acceptés                                                     |
|                                                                      | Déposez le document                                                                                 |
| Importez le document depuis votre<br>logiciel de rédaction des actes | Sélectionnez un document ou déposez-le ici<br>Limite : 10 fichiers au maximum pour un total de 25Mo |
| Attestation de recueil de[].pdf                                      | 1.14 MB                                                                                             |
| Cochez                                                               |                                                                                                    |

#### Envoyez le document au signataire

Puis cliquez sur le bouton

ENVOYER LE DOCUMENT AU CLIENT

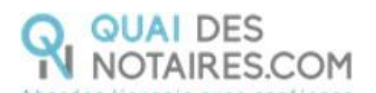

| SIGNATURE QUALII            | FIÉE EIDAS - PHASE 2 - ENVOI DU DOCUMENT                                                                                                    |   |                |
|-----------------------------|----------------------------------------------------------------------------------------------------|---|----------------|
| Etape 1 - Signataire        |                                                                                                    |   |                |
| > Etape 2 - Document(s) à s | igner                                                                                                    |   |                |
| ✓ Etape 3 - Voir les Docume | ents et Envoyer pour signature                                                                                                    |   |                |
| ENVOYER LE DOCUM            | VENT AU CLIENT Document SSP                                                                                                    |   |                |
| 😑 view                      | 20 / 20   - 90% +   🖸 👌                                                                                                    | Ŧ | <del>o</del> : |
|                             | Le présent document et les annexes qui y sont rattachées, comme formant un tout unique et<br>indivisible, sur 20 pages, a été signé ce jour, le , au moyen d'un procédé<br>électronique conforme au niveau « signature qualifiée » du règlement européen n°910/2014/<br>UE du 23 juillet 2014 sur l'identification électronique et les services de confiance pour les<br>transactions électroniques au sein du marché intérieur, dit « Règlement eiDAS».<br>Le certificat de signature qualifiée demeurera joint au présent document, après signature. |   | •              |
|                             | SIGNATURE(S)                                                                                                    |   |                |

Votre client reçoit une notification par mail pour signer le document SSP.

Un clic sur lebouton Je signe le document

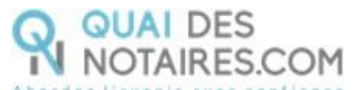

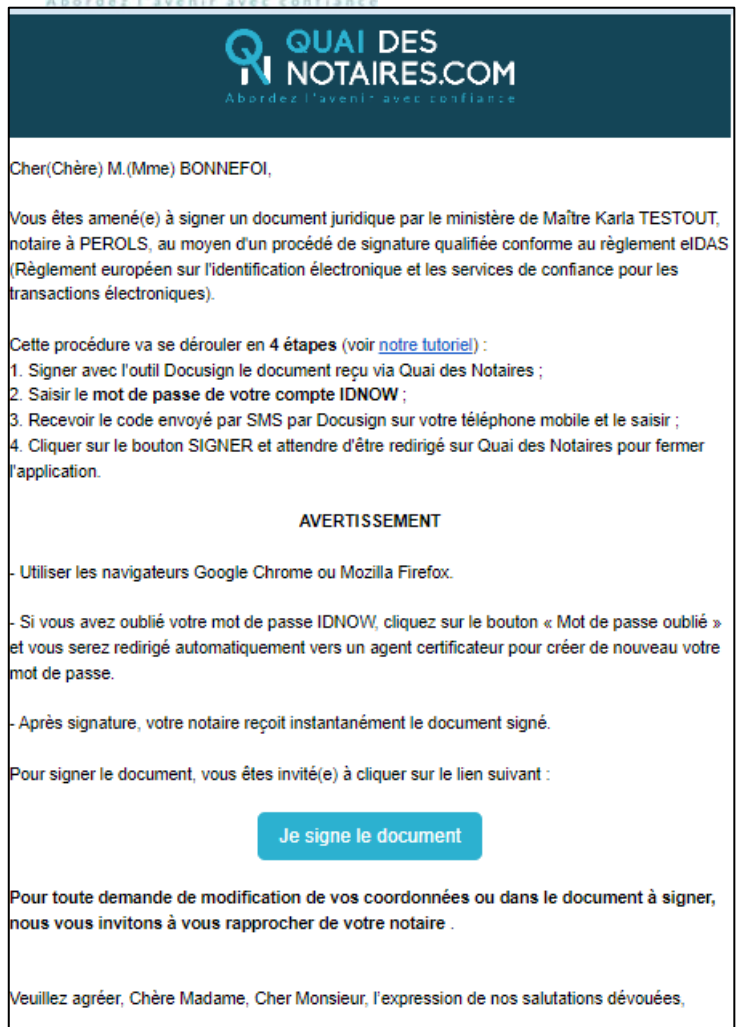

L'équipe Quai des Notaires.

#### Signature dans DocuSign

L'outil « DocuSign » s'ouvre dans une nouvelle fenêtre, un clic sur le bouton

COMMENCER

| Ge site | utilise des cookies, dont certains sont necessaires au tonctionnement du site. En savoir plus — | OK        |  |  |  |
|---------|-------------------------------------------------------------------------------------------------|-----------|--|--|--|
| Veu     | Veuillez examiner et traiter ces documents                                                      |           |  |  |  |
| Ŗ       | Quai des Notaires<br>ESSENTIEL NOTAIRES                                                         | Doodoligh |  |  |  |
|         | Veuiliez line la <u>Divulgation relative aux Signatures et aux Dossiers électroniques.</u>      |           |  |  |  |
|         | M.(Mme) DUPONT Jean,                                                                            |           |  |  |  |
|         | Né(e) le 07-07-1977, à 32000   AUCH,                                                            |           |  |  |  |
|         | Adrosso électronique : ktho2224 ; qualif@gmail.com                                              |           |  |  |  |

Puis **un clic** sur le bouton

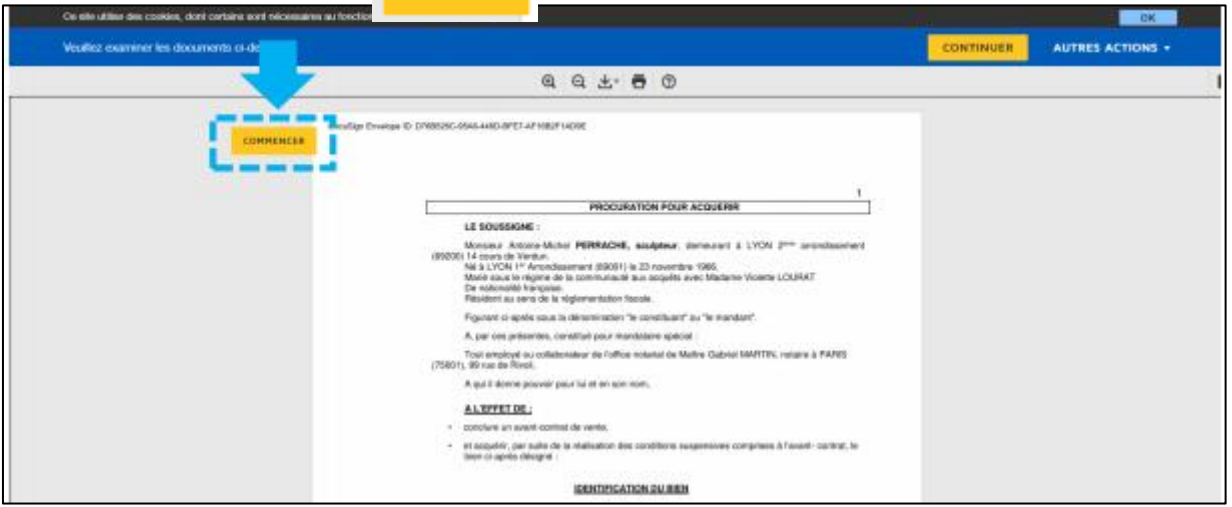

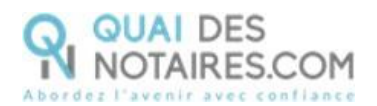

#### Pour signer le document SSP, un clic sur le bouton

| Signer pour créer et ajouter votre signature. |                                                                       | CONTINUER | AUTRE |
|-----------------------------------------------|-----------------------------------------------------------------------|-----------|-------|
|                                               | ⊕                                                                     |           |       |
| Signa                                         | iture :                                                               |           |       |
| Sécu                                          | risé par :<br>QUAI DES<br>NOTAIRES.COM<br>dez l'avenir avec confiance |           |       |

Signer 

Puis un clic sur le bouton

CONTINUER

| Selectionnez le champ Signer pour créer et ap | uter votre signature.                                                                                                    | CONTINUER AUTRES ACTIONS |
|-----------------------------------------------|----------------------------------------------------------------------------------------------------|--------------------------|
|                                               | @ Q ±, ₴ ©                                                                                                    | <b>West West West</b>    |
|                                               | Doordige Dreizige Dr. 10898118-3074-4814-4634-919970010017                                                                                                    |                          |
|                                               | Le présent document et les annous qui y sont tattachère, comme formant un tout arrique et<br>indivisible, sur 7 pages, a diré signel ce jour, le 20-08-2020 , su anoyen d'un procédé<br>éléctorique conforme au tiveus « signature quilitée » du régienne europen et 10/2021/41<br>UE du 23 juillet 2014 sur l'âlectécation électromps et les territem de conference pour les<br>monsactions éléctromiques ou sein du marché intérieur, dit « Réglement edDAS». |                          |
|                                               | Le certificat de signature qualifiée denouvera joint au présent document, après signature.                                                                                                    |                          |
| SUMME                                         | SIGNATURE(S)                                                                                                    |                          |
|                                               |                                                                                                    |                          |

L'outil IDnow : authentification

Un clic sur « commencer l'authentification ».

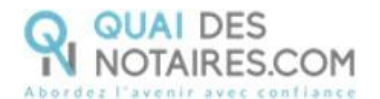

| COOR PREATPRICATION PAR                                                                                                    | SMS VERS N° D'IDENTIFICATION<br>DQT-WPYBJ |
|----------------------------------------------------------------------------------------------------|-------------------------------------------|
| <b>1</b> authentification                                                                                                    |                                           |
| Vos données :<br>V <sup>e</sup> didentification<br>pqT-WPVBJ                                                                                                    |                                           |
| Veuillez confirmer que :<br>Ø Jai mon téléphone portable<br><u>Le numéro de portable a changé</u><br>Ø J'ai accès à mon e-mail et mon adresse e-mail est correcte<br>Votre e-mail                                                       |                                           |
| v.clocher@gmail.com           Nous pouvons vous envoyer le code d'identification par e-mail pendant le processus d'identification.           Ø J'accepte les conditions générales de l'Onow et j'ai lu la politique de confidentialité. | ~                                         |
| Commencer l'authentification                                                                                                    |                                           |

Votre client est invité à se connecter à son compte IDnow et à saisir ses identifiants.

À savoir : si votre client a oublié son mot de passe, il doit cliquer sur le bouton « Mot de passe oublié » et il sera redirigé vers un agent certificateur pour créer de nouveau son mot de passe et il pourra ensuite signer le document.

| ٥,         | Mot de passe<br>E-mail et mot de<br>passe correspondant | Veuillez saisir l'e-mail et le mot de passe que vous<br>avez définis lors de votre première identification<br>vidéo.<br>Votre e-mail |
|------------|---------------------------------------------------------|----------------------------------------------------------------------------------------------------|
| ot de pass | e oublié ?                                              | v.clocher@gmail.com                                                                                                    |
| × Ai       | nuler                                                   | Votre mot de passe                                                                                                    |
|            |                                                         |                                                                                                    |
|            |                                                         |                                                                                                    |

La préparation de la signature est en cours. Votre client doit patienter quelques instants et surtout ne pas fermer la fenêtre en cours, cette action bloquera la finalisation de la procédure.

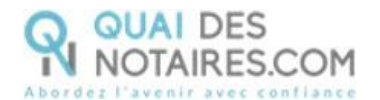

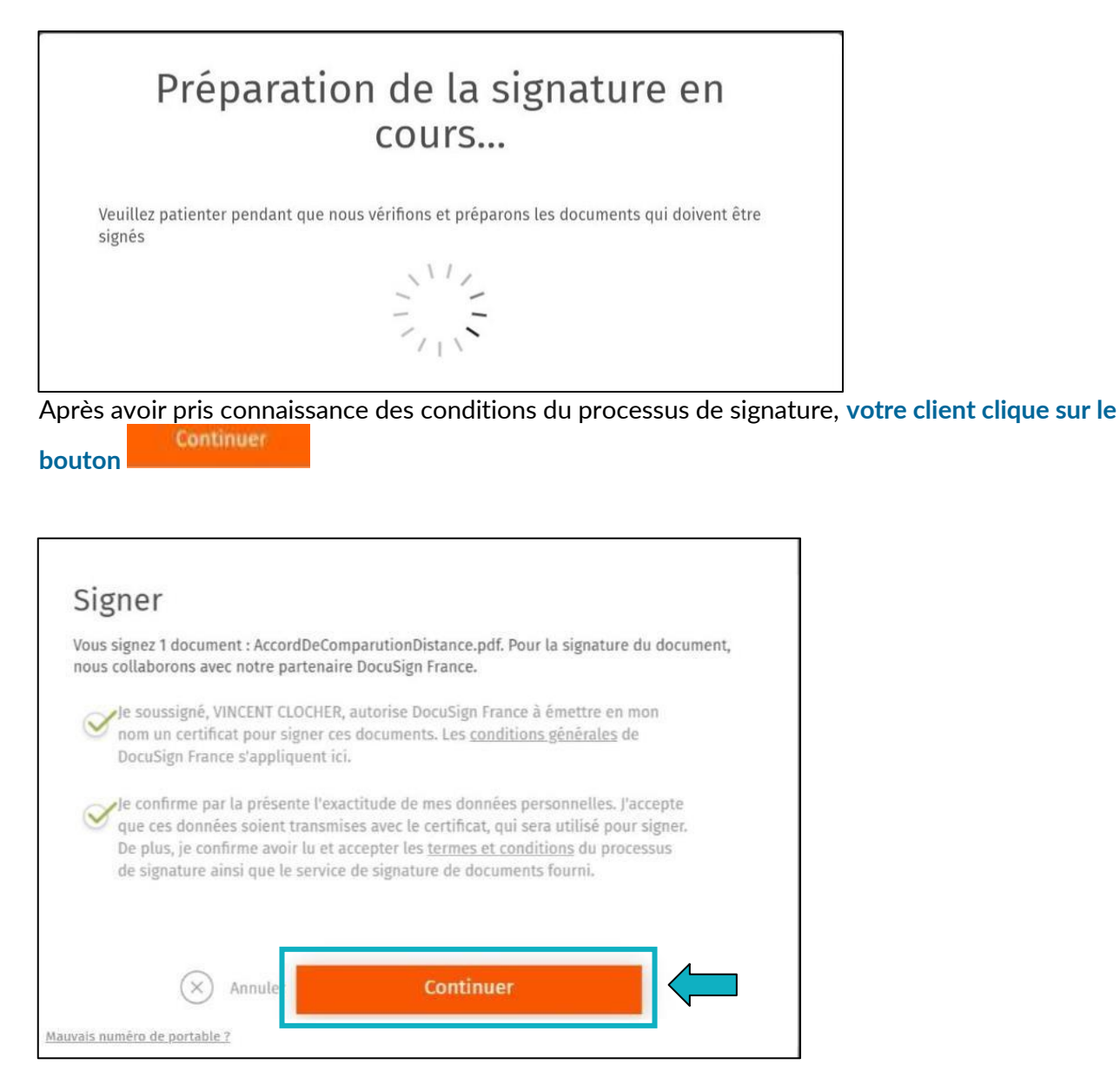

Un SMS est automatiquement envoyé à votre client afin que celui-ci puisse certifier son identité et confirmer sa signature.

Votre client saisit le code reçu par SMS et clique sur le bouton

Signer le document

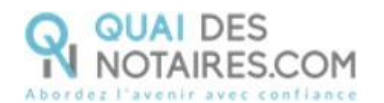

| Vous devez n<br>numéro +336 | aintenant saisir le code d'identification. Ce code a été reçu par SMS sur le<br>24479102. |
|-----------------------------|-------------------------------------------------------------------------------------------|
| Code d'ident                | fication non reçu ? <u>Nous pouvons vous le renvoyer.</u>                                 |
| SDB3ZV                      |                                                                                           |
|                             |                                                                                           |
|                             |                                                                                           |
|                             |                                                                                           |
|                             |                                                                                           |
|                             |                                                                                           |
|                             |                                                                                           |

Lorsque l'opération est terminée, ce message s'affiche à l'écran, il précise 2 points essentiels pour la réussite de la procédure d'identification d'identité.

| NOTAIRES.COM |                                                                                                    |
|--------------|----------------------------------------------------------------------------------------------------|
|              | SIGNATURE D'UN DOCUMENT                                                                                                    |
|              | VOUS VENEZ DE RÉALISER LA PROCÉDURE DE VÉRIFICATION D'IDENTITÉ.<br>Votre notaire sera notifié par email lorsque le document signé sera disponible.<br>Toutefois lors de la phase d'identification, vous pouvez avoir interrompu la procédure :<br>1) Vous n'avez pas procédé à la confirmation de votre compte par SMS<br>2) Vous n'avez pas cilqué sur le bouton « SIGNER »<br>Alors nous vous conseillons de recommencer la procédure en cliquant sur le lien de l'email que vous avez reçu de Quai des Notaires. |

#### Récupération du document signé et de la preuve de signature dans votre espace Quai Des Notaire

| Pour retrouver ces documents denuis votre espace, cliquez sur le bouton. | SIGNATURES |
|--------------------------------------------------------------------------|------------|
| Tour reliouver ces documents depuis voire espace, enquez sur le bouton   |            |
|                                                                          |            |
| puis sur le bouton                                                       |            |
|                                                                          |            |
| Puis le bouton correspondant à la comparution à distance réalisé         | e.         |

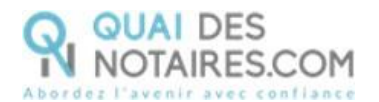

| VENTES FORMALITÉS IMMOBILIÈR | ES FORMALITÉS COMMERCIALES      | ERP SUCCESSIONS S   | SIGNATURES ESPACE DE PA | ARTAGE COLLABORATEURS                                 |
|------------------------------|---------------------------------|---------------------|-------------------------|-------------------------------------------------------|
| SIGNATURES AVANCÉES SSP      | SIGNATURES QUALIFIEE À          | DISTANCE eIDAS      | VISIO SIGNATURES SSP    | Prévisionnel de facturation des signatures de l'étude |
| • Mes dossiers O Tous Actifs | Archivés                        |                     |                         |                                                       |
| AFFICHER 10 V ÉLÉMENTS       |                                 |                     |                         | RECHERCHER : ressy                                    |
| Nom du signataire 🗘 Adresse  | mail 🔶 N° de téléphon           | e 🗢 Dernier envoi l | e 🍦 Derniere signature  | Actions                                               |
| RESSY Amandine testqdn+      | +ressy@gmail.com +33 06 25 25 5 | 9 30 25-09-2023 09  | :37 25-09-2023 11:27    |                                                       |

Le document signé est rangé dans l'accordéon « **Document(s)** », la preuve de signature dans l'accordéon « **Preuve de signature** » et l'état de frais dans l'accordéon « **Etat de frais** ».

#### Le document signé de la phase 2

| ✓ Document(:          | s) |                          |   |                           |   |                |     |        |             |                 |    |                    |         |
|-----------------------|----|--------------------------|---|---------------------------|---|----------------|-----|--------|-------------|-----------------|----|--------------------|---------|
| Références<br>dossier | \$ | Références<br>comptables | 0 | Nom du<br>document        | 0 | Envoyé le      | 17  | Email  | \$<br>Signé | \$<br>Signé le  | \$ | Téléphone          | Actions |
| DONATION<br>BONNEFOI  |    | 20230303                 |   | SSP_Phase_2-<br>signe.pdf |   | 03-03-2023 10: | :45 | Envoyé | Signé       | 03-03-2023 11:: | 10 | +33 06 07 64 65 89 | ENVOYER |

#### La preuve de signature

| V Preuve de signature |                    |                       |                        |  |  |
|-----------------------|--------------------|-----------------------|------------------------|--|--|
|                       | Références dossier | Références comptables | Nom du document        |  |  |
|                       | DONATION BONNEFOI  | 20230303              | SSP_Phase_2-preuve.pdf |  |  |

#### L'état de frais

| Etat de frais Nom de fichier ETAT DE FRAIS 03032023.pdf | ✓ Etat de frais            |  |
|---------------------------------------------------------|----------------------------|--|
| Nom de fichier                                          | Etat de frais              |  |
| ETAT DE FRAIS 03032023.pdf                              | Nom de fichier             |  |
|                                                         | ETAT_DE_FRAIS_03032023.pdf |  |

Pour télécharger le document, cliquez sur le bouton [ TÉLÉCHARGER

(\_\_\_\_\_

Pour envoyer le document signé au signataire, cliquer sur le bouton

Pour EXPORTER le document signé et la preuve de signature automatiquement dans votre logiciel de

EXPORTER

rédaction des actes, cliquez sur le bouton

Quai Des Notaires 22032024

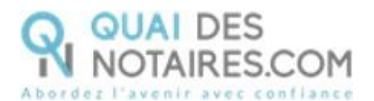

# **Pour toute demande d'information**, toute l'équipe de Quai des Notaires est à votre service.

N'hésitez pas à contacter notre service-support depuis votre espace client en utilisant le bouton « Assistance » ou à nous contacter à l'adresse suivante : <u>support@quaidesnotaires.fr</u>